## Instruktioner för ansökan om skolskjuts till den andra adressen

- 1. Logga in i Wilma (<u>https://korsholm.inschool.fi</u>). Ansökningsblanketten **syns inte i telefonens Wilma-app** utan via en webbläsare t.ex. Firefox eller Google chrome
- 2. Klicka på den elev som ansökan om skolskjuts till den andra adressen gäller

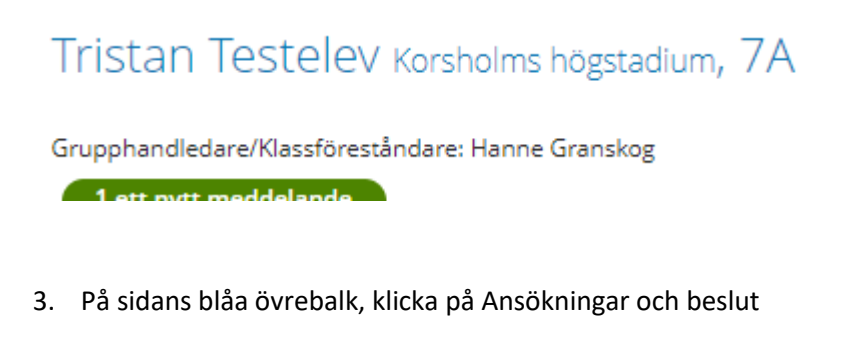

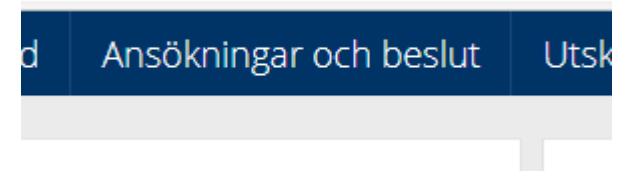

4. Klicka på Gör en ny ansökan (uppe till höger). I rutan som öppnar sig finns olika blankettförslag. Klicka på H Ansökan om skolskjuts till den andra adressen.

|   | Gör en ny ansökan                                       |
|---|---------------------------------------------------------|
|   | Ansökan om ledighet 1-5 dagar                           |
|   | Ansökan om ledighet för<br>morgon/eftermiddagsträningar |
|   | Ansökan om ledighet längre än 5 dagar                   |
| < | H Ansökan om skolskjuts till den andra adressen         |

- 5. Fyll i blanketten och avsluta med att trycka på spara.
- 6. Beslut om skolskjuts till den andra adressen görs av undervisningschefen. Beslutet ges i Wilma efter ca 1 vecka från att ansökan gjorts. Beslutet ses inte i telefonens Wilma-app utan via en webbläsare t.ex. Firefox eller Google chrome. Beslutet ses i Wilma, Ansökningar och beslut (följ instruktionerna 1-3). Tryck på 200 Beviljad skolskjuts till den andra adressen, för att se beslutet.

| Alla Öppna ansökning | ar Alla ansökningar Beslut                          |                  |                                                 |                   | [          |
|----------------------|-----------------------------------------------------|------------------|-------------------------------------------------|-------------------|------------|
| Skola 🗘              | Ansökan 0                                           | Ansökans datum 🌣 | Beslut 0                                        | Beslutets datum 🗘 | Beslutet i |
| Alla                 | Alla                                                | Alla             | Alla                                            | Alla              | Alla       |
| Korsholms högstadium | A20 H Ansökan om skolskjuts till den andra adressen | 02.12.2022       | 200 Beviljad skolskjuts till den andra adressen | 02.12.2022        |            |

- 7. Efter beslut om skolskjuts till andra adressen ger skolskjutskoordinatorn uppgifterna om den andra adressen och skjutsdagarna till bussbolaget som gör ett nytt busskort.
- 8. Efter ca en vecka från beslutsdatum, erhålls det nya busskortet av busschauffören i utbyte av det gamla busskortet.

Ifall du har frågor eller om det sker ändringar i ansökan, vänligen kontakta bildningsavdelningens skolskjutskoordinator på telefon: 06 327 7159 eller via epost: bildning@korsholm.fi.